## Obtención de turno

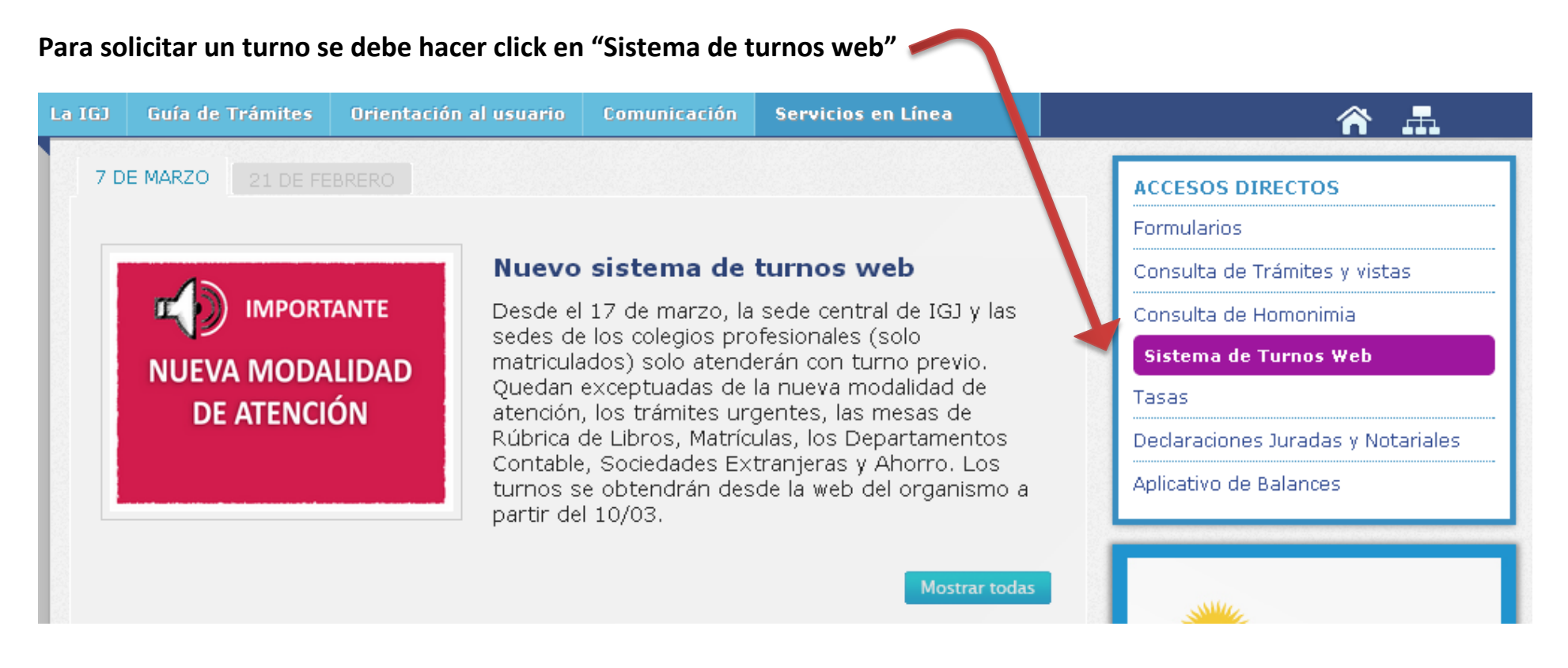

## Carga de datos personales. Completar todos los datos y presionar "Continuar"

| IGJ 💿                                    | Ministario de<br>Justicia y Derechos Humanos<br>Presidencia de la Nación    |                  |
|------------------------------------------|-----------------------------------------------------------------------------|------------------|
| Solicitud de Turnos                      |                                                                             | 10/03/2014 13:18 |
| Carga de Datos Perso                     | onales                                                                      |                  |
| Ud. está en:<br>Reserva de<br>turno      | os personales 💲 2 Trámites a realizar 💲 3 Elección del turno 💲 4 Resumen im | primible         |
| Apellido                                 | Nombre                                                                      |                  |
| MARTINEZ                                 | MARTIN                                                                      |                  |
| Tipo de Documento                        | Nro. de Documento 10100101                                                  |                  |
| Teléfono                                 |                                                                             |                  |
| 53004000                                 |                                                                             |                  |
| Correo electrónico donde des<br>su turno | see recibir la información de                                               |                  |
| Vuelva a escribir su correo e            | lectrónico                                                                  |                  |
| <ul> <li>Continuar</li> </ul>            |                                                                             |                  |

## Indicar tipo de trámite a realizar y cantidad por tipo

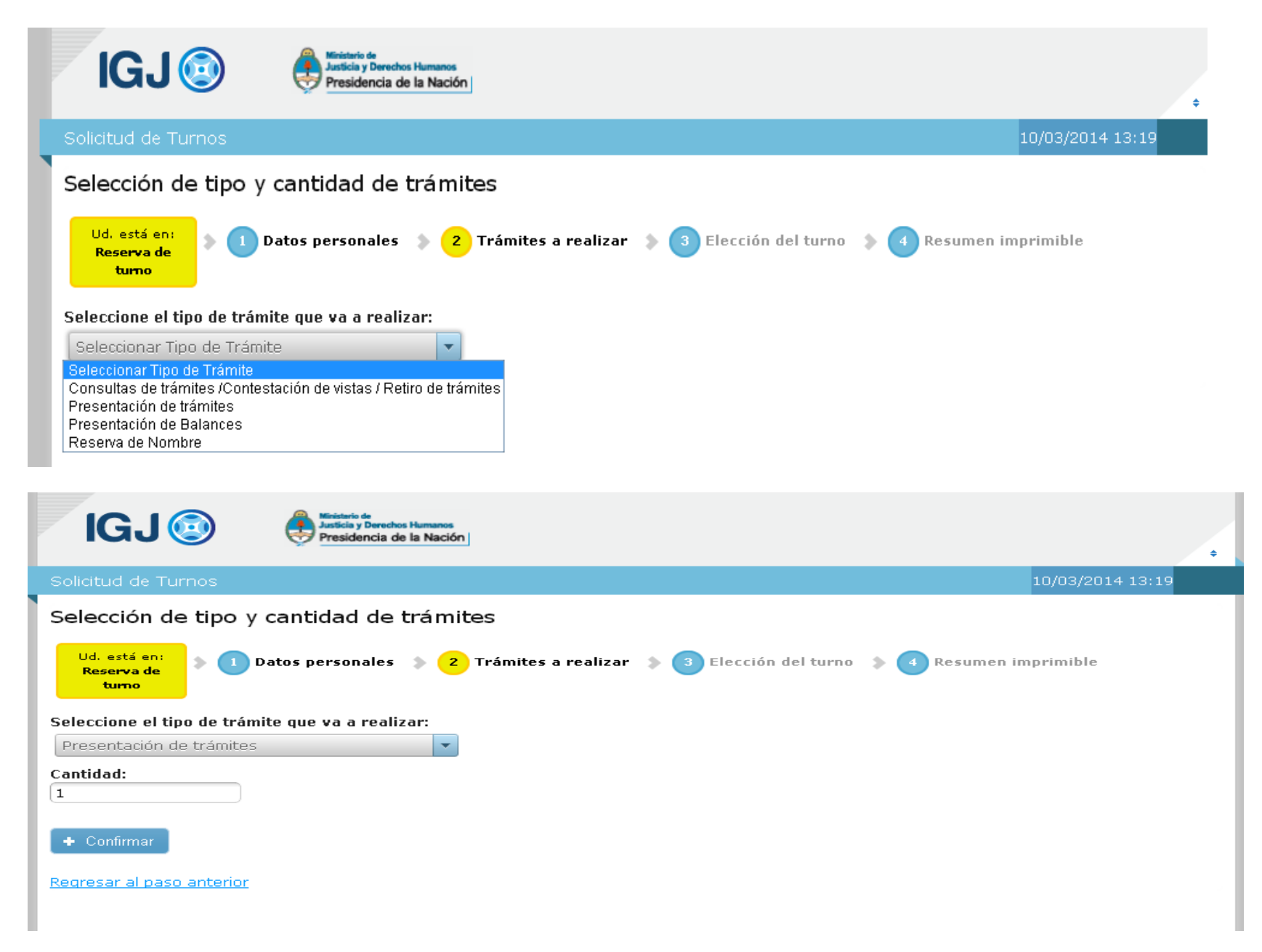

Es posible realizar, en un mismo turno, más de un tipo de trámite. Para ello se deberá presionar el botón "Agregar otro trámite".

|   | IGJ I I I I I I I I I I I I I I I I I I                                                                                                | ¢          |
|---|----------------------------------------------------------------------------------------------------|------------|
|   | Solicitud de Turnos 10/03/                                                                                                    | 2014 13:20 |
|   | Selección de tipo y cantidad de trámites                                                                                               |            |
|   | Ud, está en:<br>Reserva de<br>turno                                                                                                    | le         |
| l | Trámites seleccionados                                                                                                    | × Eliminar |
| l | Tipo de Trámite                                                                                                    | Cantidad   |
| l | Presentación de trámites                                                                                                    | 1          |
| l | TOTAL DE TRAMITES Y CONSULTAS A PRESENTAR                                                                                              | 1          |
| ( | Agregar otro trámite Seleccione el tipo de trámite que va a realizar: Seleccionar Tipo de Trámite  Continuar Regresar al paso anterior |            |

En caso de necesitar eliminar trámites, clickear en el renglón correspondiente y luego presionar el botón "Eliminar".

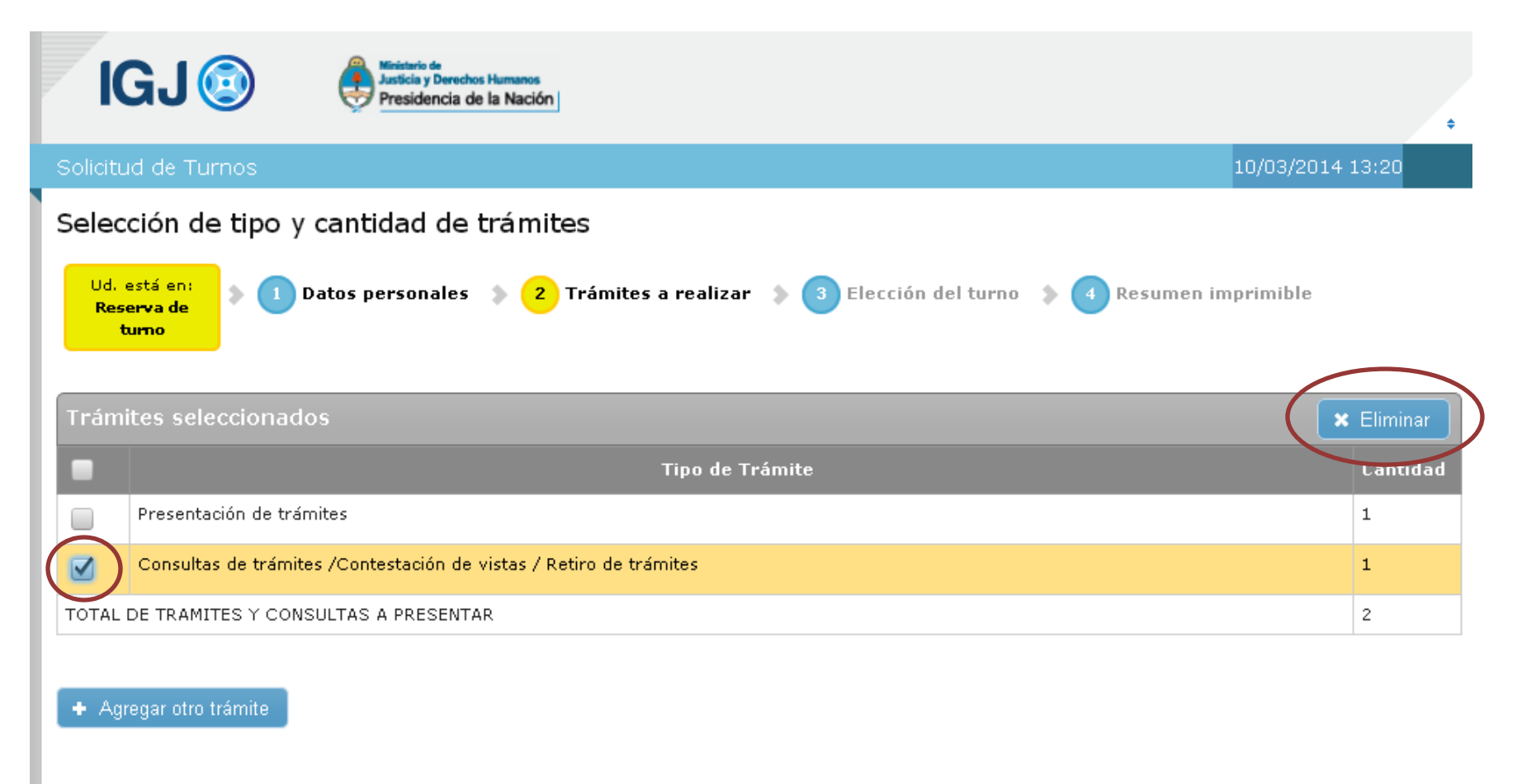

Continuar Regresar al paso anterior

Elección de turno: seleccionar dependencia, día y horario. Importante: verificar los trámites habilitados en las sedes de los colegios profesionales.

| IGJ ()<br>Presidencia de la Nación                                                                                                    |                                           | ÷ |
|----------------------------------------------------------------------------------------------------|-------------------------------------------|---|
| Solicitud de Turnos                                                                                                    | 10/03/2014 13:21                          |   |
| Elección del turno<br>Ud. está en:<br>Reserva de<br>turno<br>1 Datos personales () 2 Trámites a realizar () 3                                                                                                    | Elección del turno 🔉 👍 Resumen imprimible |   |
| <ul> <li>Seleccione la dependencia donde desea realizar el trámite.</li> <li>Importante: Para conocer qué tramites se pueden presentar en las sedes de los Colegios Profesionales, ingrese aquí.</li> <li>Dependencia</li> </ul>                                                                                                 |                                           |   |
| Dependencia:                                                                                                    | Trámites a realizar:                      |   |
| Inspección General de Justicia - Av. Paseo Col 💌                                                                                                    | Presentación de trámites 1                |   |
| Inspección General de Justicia - Av. Paseo Colón 285<br>Colegio Público de Abogados de la Ciudad de Buenos Aires - Av. Corrientes 1441<br>Consejo Profesional de Ciencias Económicas de la Ciudad de Buenos Aires - Viamonte 1549<br>Colegio Público de Escribanos de la Ciudad de Buenos Aires - Av. Las Heras 1833 - entrepiso |                                           |   |

| Dependencia   |                          |             |                                                                         |                          |   |  |  |
|---------------|--------------------------|-------------|-------------------------------------------------------------------------|--------------------------|---|--|--|
| Dependencia   | :                        |             |                                                                         | Trámites a realizar:     |   |  |  |
| Colegio Púb   | ilico de Escribanos (    | de la Ciuda | d d 🔽                                                                   | Presentación de trámites | 1 |  |  |
| Turne Dise    | Ver Disponi              | bilidad     |                                                                         |                          |   |  |  |
| Turnos Dispoi | nibles                   |             |                                                                         |                          |   |  |  |
| Fecha:        |                          |             | Horarios disponibles:                                                   |                          |   |  |  |
| 0             | Marzo 2014               | 0           | 13:30                                                                   | •                        |   |  |  |
| Lu Ma M       | li Ju Vi Sá              | Do          |                                                                         |                          |   |  |  |
| 3 4           | 5 6 7 8                  | 2           | <ul> <li>El turno seleccionado es 21/03/2014 a las<br/>13:30</li> </ul> |                          |   |  |  |
| 10 11 1       |                          | 16          |                                                                         |                          |   |  |  |
| 17 18 1       | 19 20 <mark>21</mark> 22 | 23          | Código de verificación:                                                 |                          |   |  |  |
| 24 25 2<br>31 | 26 27 28 29              | 30          |                                                                         |                          |   |  |  |
|               |                          |             | Ingrese código:                                                         |                          |   |  |  |
|               |                          |             | Oconfirmar reserva                                                      | o anterior               |   |  |  |

Resumen: el sistema mostrará en pantalla los datos del turno solicitado; además, dicha información será enviada al correo electrónico indicado en los datos personales.

Importante: el resumen del turno deberá imprimirse. Será requerido junto al DNI al presentarse el día del turno

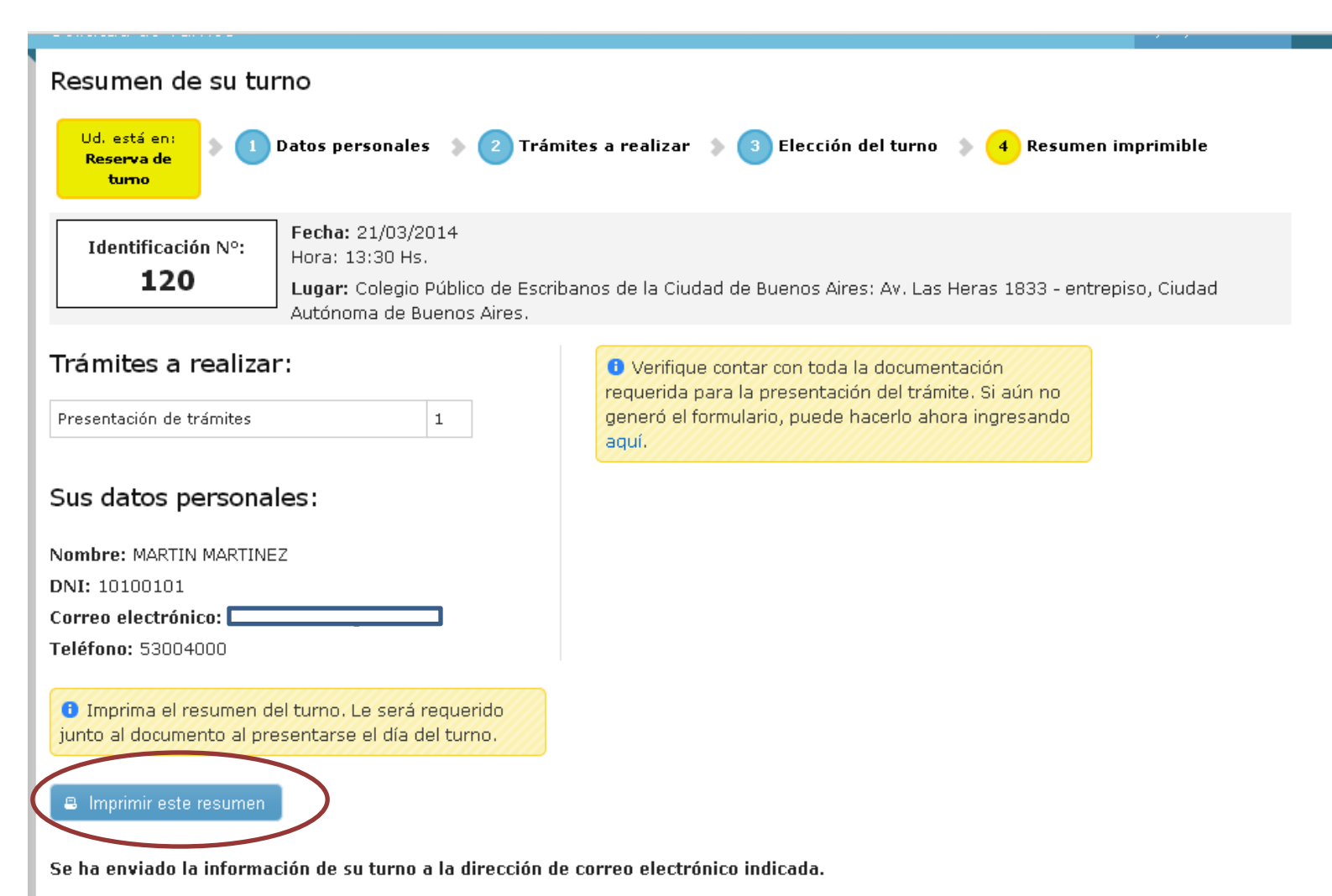

## Mail que se recibe al solicitar turno

| para mí 🖃                             | nacion de Turno <tumos< th=""><th>_igj@jus.gov.ar&gt;</th><th>13</th><th>:22 (hace 2 minutos) 💢</th><th>*</th></tumos<> | _igj@jus.gov.ar>                                                                | 13                    | :22 (hace 2 minutos) 💢                           | *                 |
|---------------------------------------|----------------------------------------------------------------------------------------------------|---------------------------------------------------------------------------------|-----------------------|--------------------------------------------------|-------------------|
| IG                                    | <b>J</b> 💿                                                                                                    |                                                                                 |                       |                                                  |                   |
| Solicitu                              | id de Turnos                                                                                                    |                                                                                 |                       |                                                  |                   |
| MARTIN                                | MARTINEZ le enviamos                                                                                                    | s el detalle del turno solic                                                    | itado.                |                                                  |                   |
|                                       |                                                                                                    |                                                                                 |                       |                                                  |                   |
|                                       |                                                                                                    |                                                                                 |                       |                                                  |                   |
|                                       | 6B3244AC1                                                                                                    | 20                                                                              |                       |                                                  |                   |
|                                       |                                                                                                    |                                                                                 |                       | dontificación Nº+ 1                              | 20                |
| -                                     | 1/02/2014                                                                                                    | Uarai 12:20 he                                                                  |                       | uenuncacion N°; I                                |                   |
| 2                                     | 21/03/2014                                                                                                    | Hora: 13:30 hs                                                                  | ·····                 |                                                  | 20                |
| 2<br>Lugar:                           | 2 <b>1/03/2014</b><br>Colegio Público de Escr<br>entrepiso, Ciudad Autó                                                 | Hora: 13:30 hs<br>ribanos de la Ciudad de Bu<br>ónoma de Buenos Aires.          | ienos A               | ires: Av. Las Heras 183:                         | <b>20</b><br>3 -  |
| 2<br>Lugar:<br>Trámite:               | Colegio Público de Escr<br>entrepiso, Ciudad Autó                                                                       | Hora: 13:30 hs<br>ribanos de la Ciudad de Bu<br>ónoma de Buenos Aires.          | ienos A               | ires: Av. Las Heras 183:                         | 2 <b>0</b><br>3 - |
| 2<br>Lugar:<br>Trámite:               | 21/03/2014<br>Colegio Público de Esci<br>entrepiso, Ciudad Autó<br>s:                                                   | Hora: 13:30 hs<br>ribanos de la Ciudad de Bu<br>ónoma de Buenos Aires.          | ienos A               | ires: Av. Las Heras 183:                         | 2 <b>0</b><br>3 - |
| 2<br>Lugar:<br>Trámite:<br>Presentaci | 21/03/2014<br>Colegio Público de Esci<br>entrepiso, Ciudad Autó<br>s:<br>ón de trámites:                                | Hora: 13:30 hs<br>ribanos de la Ciudad de Bu<br>ónoma de Buenos Aires.          | ienos A               | ires: Av. Las Heras 183:                         | 3 -               |
| 2<br>Lugar:<br>Trámite:<br>Presentaci | 21/03/2014<br>Colegio Público de Esc<br>entrepiso, Ciudad Autó<br>s:<br>ón de trámites:                                 | Hora: 13:30 hs<br>ribanos de la Ciudad de Bu<br>ónoma de Buenos Aires.<br>Total | ienos A               | ires: Av. Las Heras 183:                         | 3 -               |
| 2<br>Lugar:<br>Trámite:<br>Presentaci | 21/03/2014<br>Colegio Público de Esc<br>entrepiso, Ciudad Autó<br>s:<br>ón de trámites:<br>ANTE - Para realizar este    | Hora: 13:30 hs<br>ribanos de la Ciudad de Bu<br>ónoma de Buenos Aires.<br>Total | 1<br>1<br>1<br>1<br>1 | ires: Av. Las Heras 183:<br>CUMENTO y el resumer | 2 <b>0</b><br>3 - |